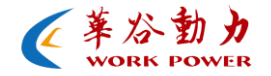

# 华谷动力科技图像处理算法 一平场校正

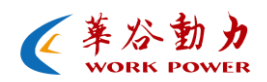

## 目录

| <i>—</i> `, | 功能介绍  | 3 |
|-------------|-------|---|
| 1. 1        | 1 简介  | 3 |
| 1.2         | 2 作用  | 3 |
| <u> </u>    | 应用指导  | 4 |
| 三、          | 效果图   | 6 |
| 四、          | 连接示意图 | 7 |

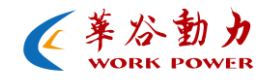

一、 功能介绍

1.1 简介

在图像领域里,我们常常需要更真实更逼真的色彩图像来帮助 我们的分析和后端的开发。经过先进的图像处理算法"平场校正"后, 图像白色部分更均匀,色彩还原更平滑更真实。

### 1.2 作用

- 白色更均匀,不会有色块
- 颜色还原真实逼真

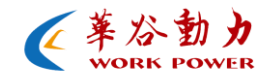

#### 二、 应用指导

#### 使用前的准备:

华谷动力相机一台、纯白色纸一张、相机驱动、DEMOCAM 软件。

#### 使用步骤:

- ➢ 将相机与电脑相连,并安装好设备驱动和应用软件 (DEMOCam);
- ▶ 用 demoCam 将相机打开;
- ▶ 首先将相机对着白色物体(建议是一张纯白色纸张)做
  一次白平衡;
- 然后将相机的增益和曝光时间参数调节到合适的值(画面不能过曝,并且将增益尽量调小),将"图像调整"里的GAMMA=1、对比度=100,其他各参数关掉;"颜色调整" 里的饱和度=100 且关闭"自动白平衡";
- ▶ 图像窗口比例选择 1:1;

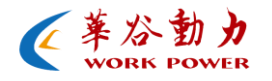

- ▶ 在工具栏里找到"选项"里的"高级选项";
- ▶ 将"高级选项"打开后可以看到"相机高级设置";
- ▶ 打开"高级设置"并选择"SETUP"模式;
- ▶ 选择 "Flat Field Correction"并勾选 Enable, 然后 在点击 Create(此时需关闭"Dead Pixel Correction" 选项下的"Enable"和 "Auto"选项);
- ▶ 等待一会时间后会弹出一个提示框,然后点确定,如下 图:

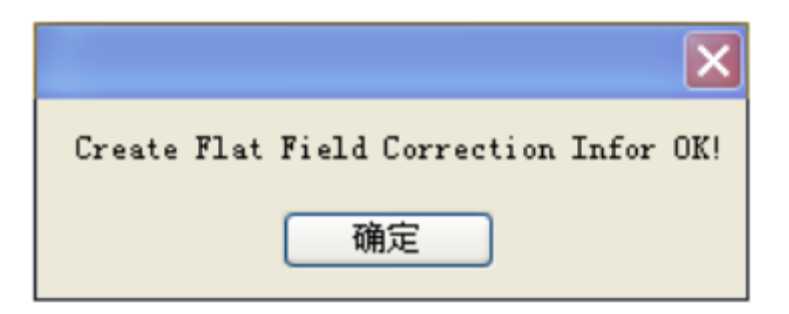

注明:

● 在进行平场校正时不能同时使用"Dead Point Correction"

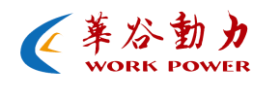

功能

- 距离不宜太远,纸张应布满全屏,全视角;
- 纸张最好选用 A4 纸张;
- 相机与纸张之间的距离最好在 10CM-20CM 之间;
- 在校正时必须保证对准的纸张是白色且灯光均匀的;
- 在每次相机更换镜头或在显微镜环境下更换物镜时,必须
  再次重新进行校正;
- 在进行校正时请不要使用多种复杂的光源;
- 平常校正后的信息保存在当前所使用的电脑上,当更换使
  用的电脑后需再次做平常校正;

#### 三、 效果图

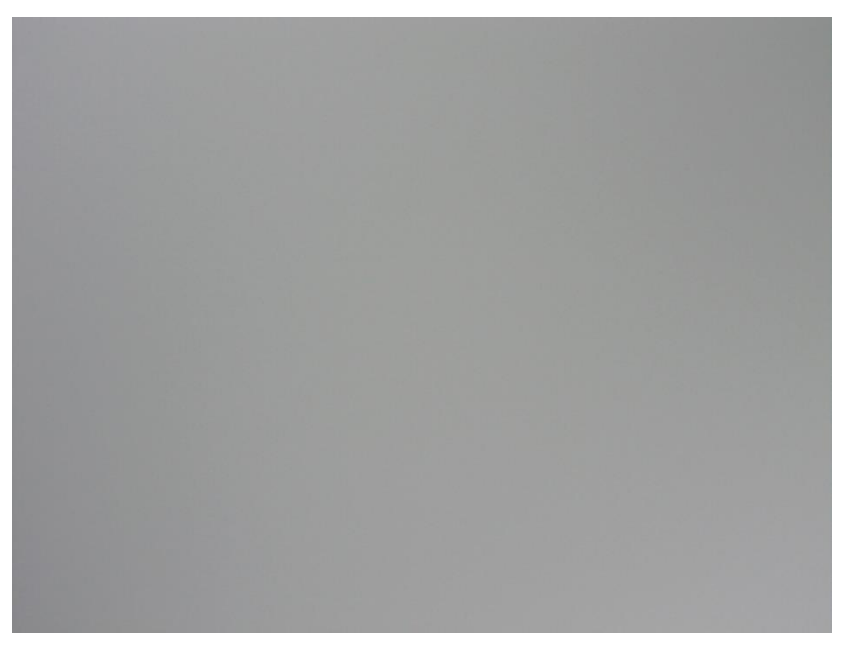

使用平场校正后

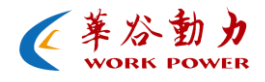

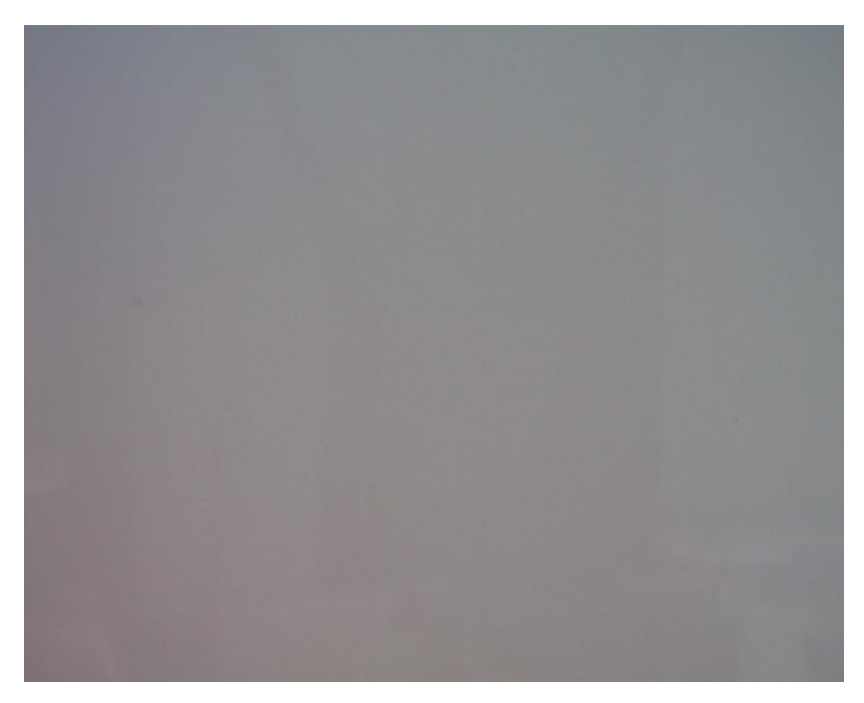

使用平场校正前

四、 连接示意图

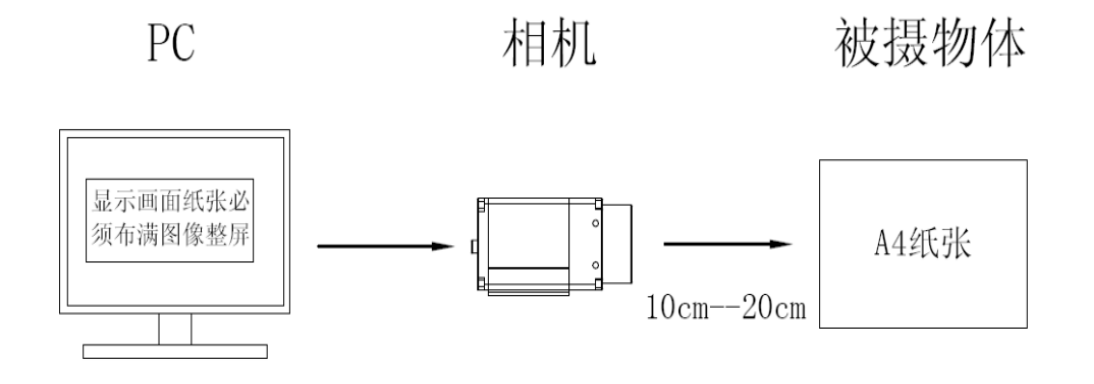

注意:

相机对着纯白色均匀纸张(距离不宜太远,纸张应布满全屏, 全视角。A4纸张,距离最好是10CM-20CM)调好焦距,用BASEDCAM

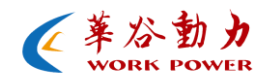

打开后点击窗口"选项"。